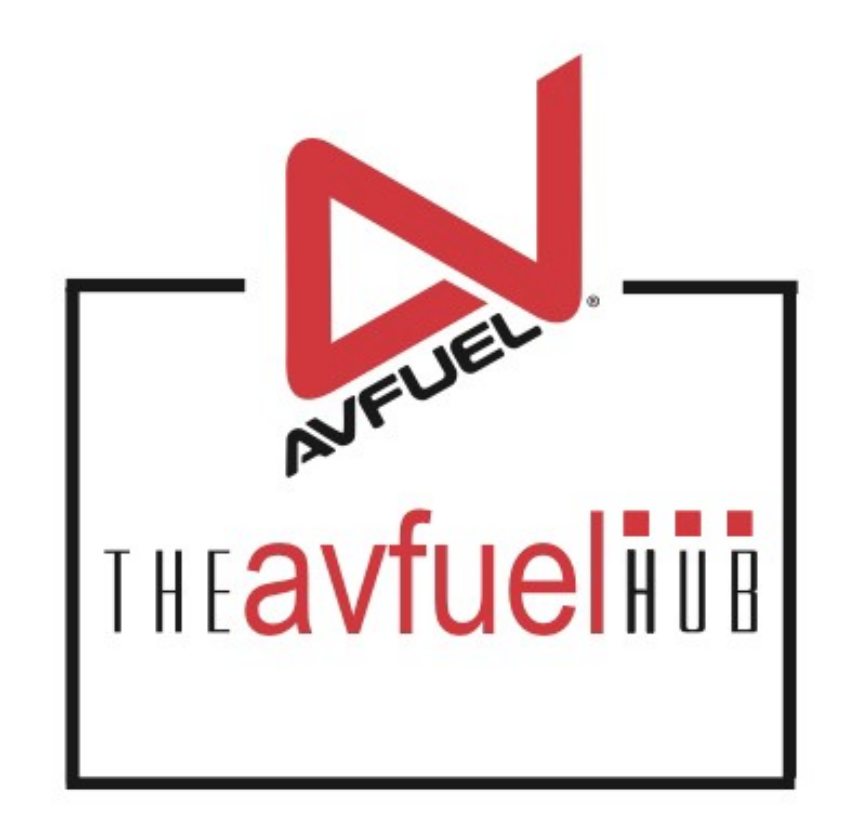

#### **WEB TUTORIALS**

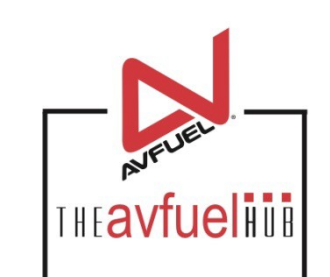

## Process A Manual Transaction

How to process a manual transaction

#### **Begin Manual Transaction**

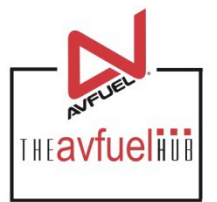

If the system becomes unavailable due to technical error or your internet connection is interrupted, collect the transaction information to process a post authorization. Please complete the following steps.

1.Use card imprinter to capture card data.

2.Fill out all transaction information on manual invoice.

3.Call card center for a manual authorization code. See next page for numbers.

4. Have customer sign completed charge slip.

5.Once system is accessible, process a post authorization. See instructions beginning on page 5.

# Manual Authorizations Phone List

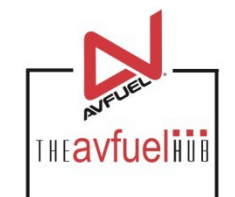

| Card Type        | Card Center    |
|------------------|----------------|
| AIR Card         | 1-855-319-0570 |
| American Express | 1-800-528-2121 |
| Avcard           | 1-800-282-2731 |
| Avfuel Contract  | 1-866-720-3797 |
| Avfuel Pro       | 1-866-720-3797 |
| Avfuel Retail    | 1-866-720-3797 |
| Colt             | 1-800-626-0577 |
| Discover         | 1-800-430-7161 |
| MS Aviation Card | 1-877-672-2273 |
| Master Card      | 1-800-430-7161 |
| Uvair            | 1-866-882-4737 |
| Visa             | 1-800-430-7161 |

### **Select Appropriate Card Type**

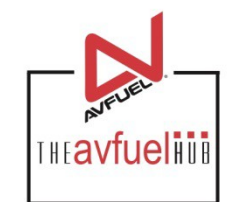

To begin a post authorization, select the appropriate card type from the New Sale Screen.

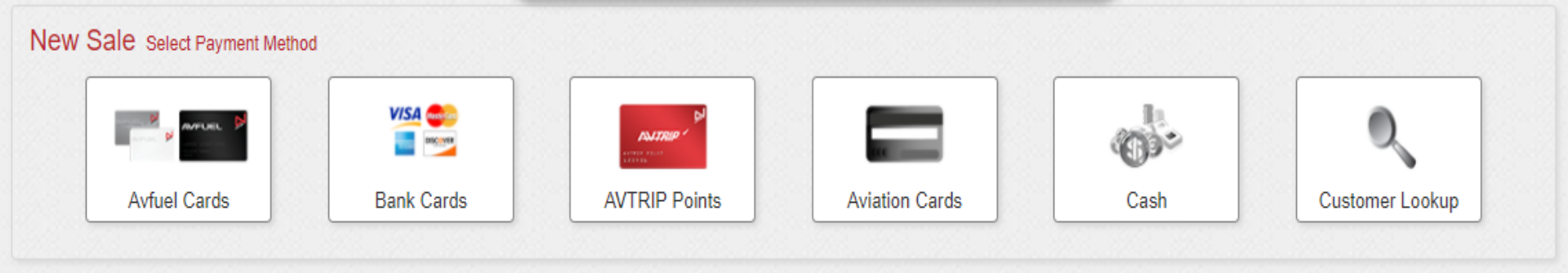

#### **Enter the Sale Information**

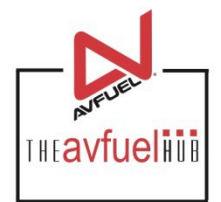

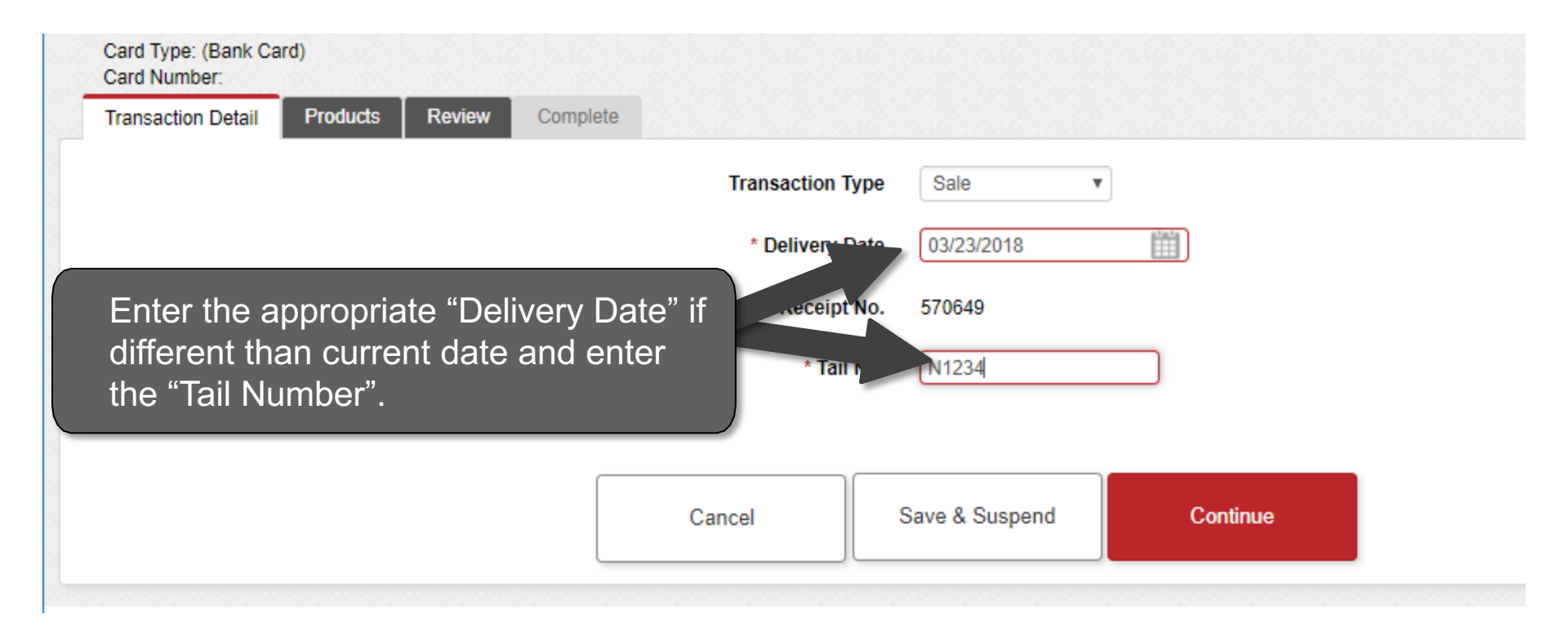

#### **Enter Sale Information**

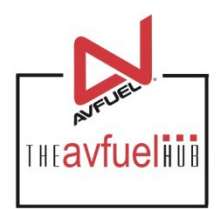

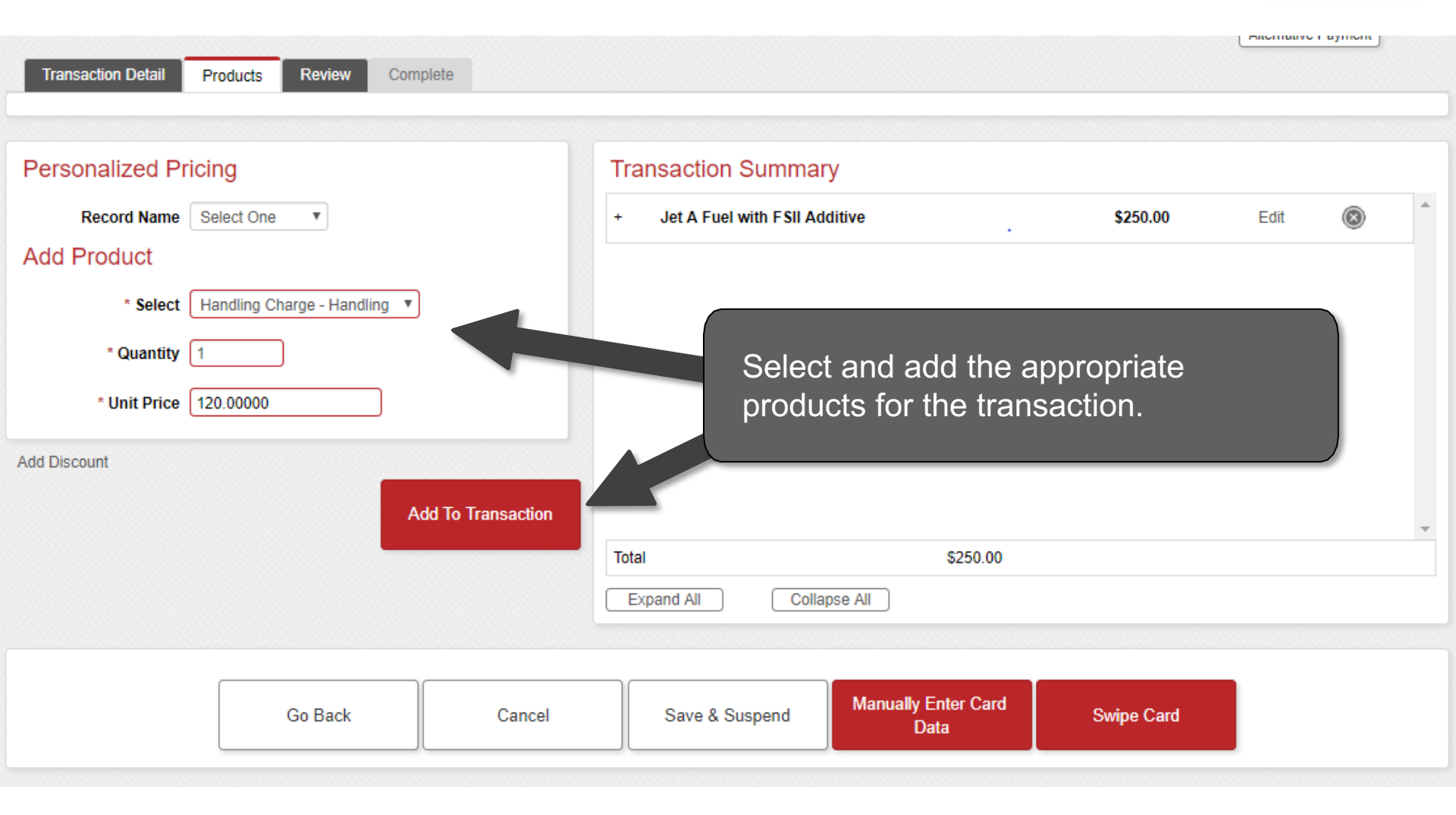

#### **Enter Payment Information**

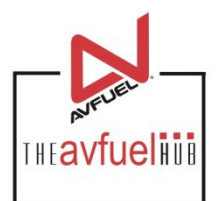

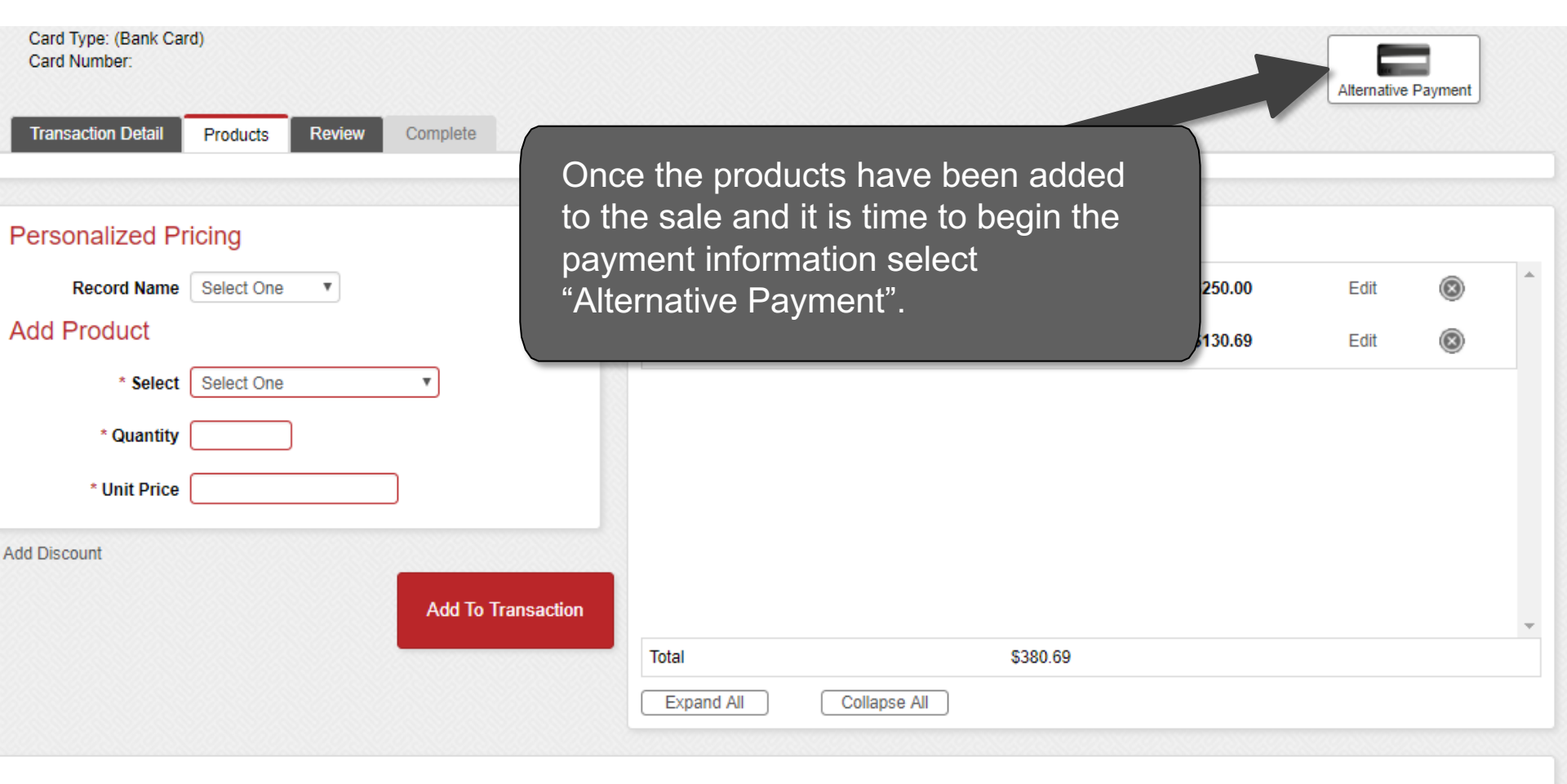

| Go Back Cancel | Save & Suspend | Manually Enter Card<br>Data | Swipe Card |  |
|----------------|----------------|-----------------------------|------------|--|
|----------------|----------------|-----------------------------|------------|--|

#### **Complete the Transaction**

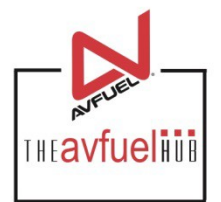

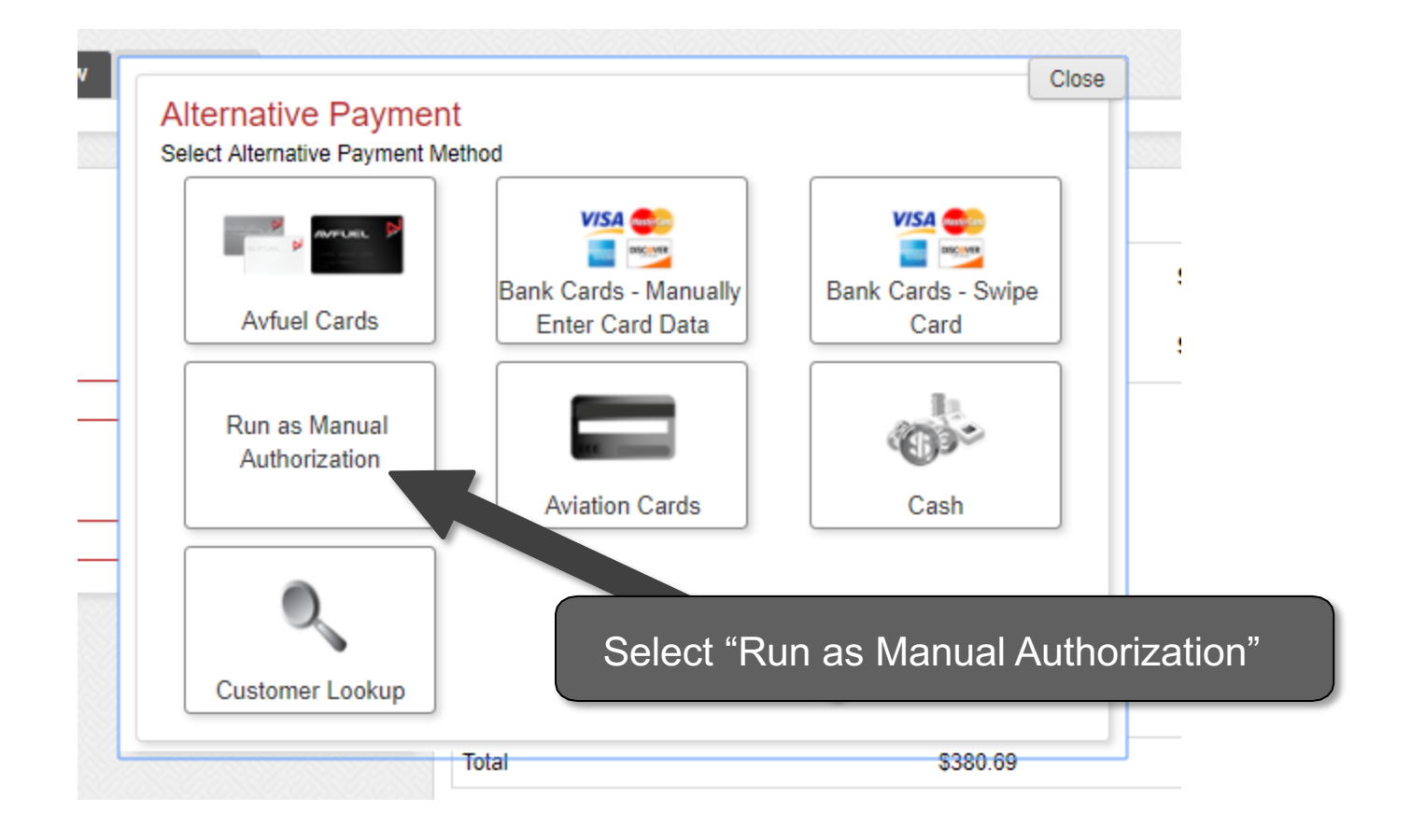

#### **Enter Authorization Number**

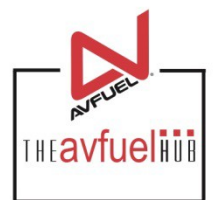

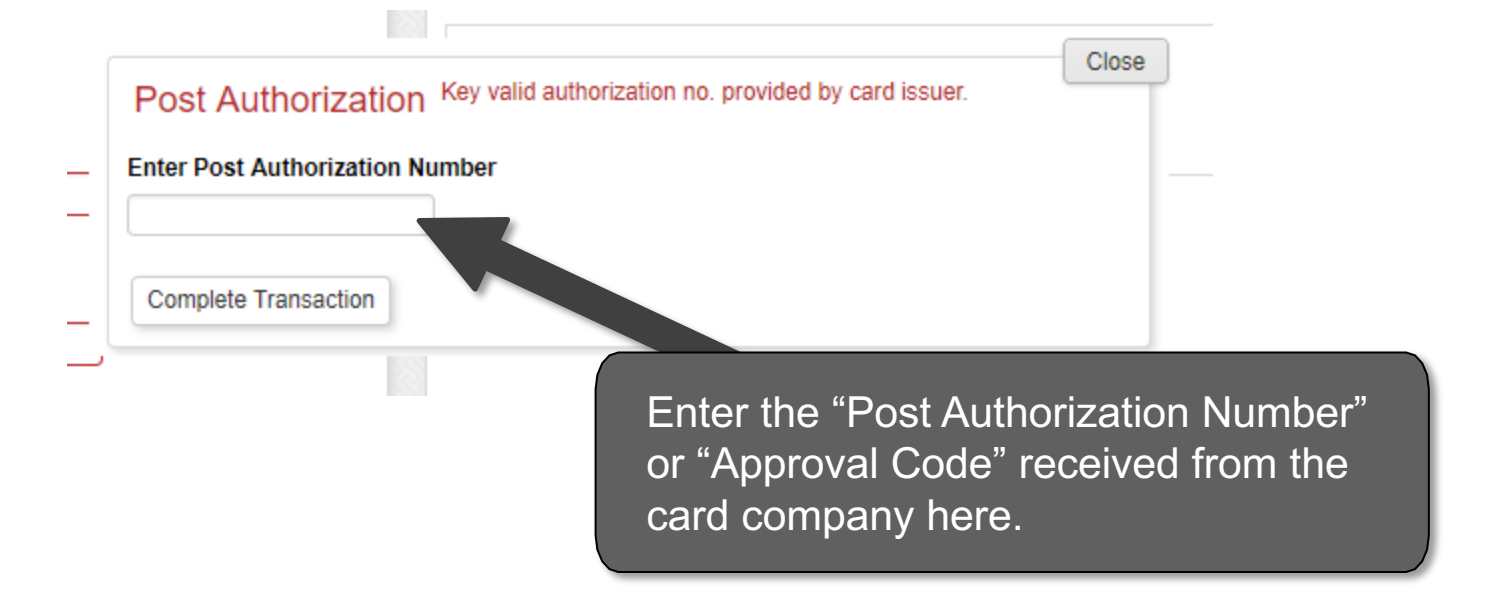

#### **Enter Payment Information**

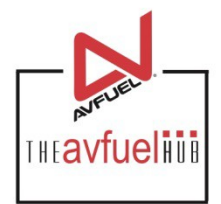

| Kaula Baals Oa   | al Data fan                       | Clos                 |
|------------------|-----------------------------------|----------------------|
| Key in Bank Ca   | rd Data for                       |                      |
| Authorization    |                                   | VICA                 |
| * Card Number    | CVV2                              |                      |
|                  |                                   | USC OVER             |
| * Month * Year   | Zip Code                          |                      |
|                  |                                   | Complete Transaction |
| CVV2 may be requ | in for certain bank cards.        |                      |
|                  |                                   |                      |
| Once "M          | anually Enter Ca                  | rd Data"             |
| is selecte       | ed enter the card                 | number               |
| evniratio        | $\Delta = \frac{1}{2} \sqrt{1/2}$ | e and                |
|                  | da Than aalad                     |                      |
|                  | <del>Then select</del>            |                      |
| Complet          | e Transaction".                   |                      |

Note A C

A CVV code can be found on the back of the bank card. It is a three digit number found on the right hand side of the center of the card.

#### **Generate an Invoice**

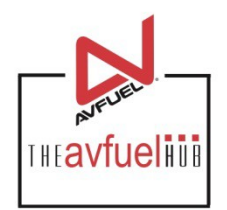

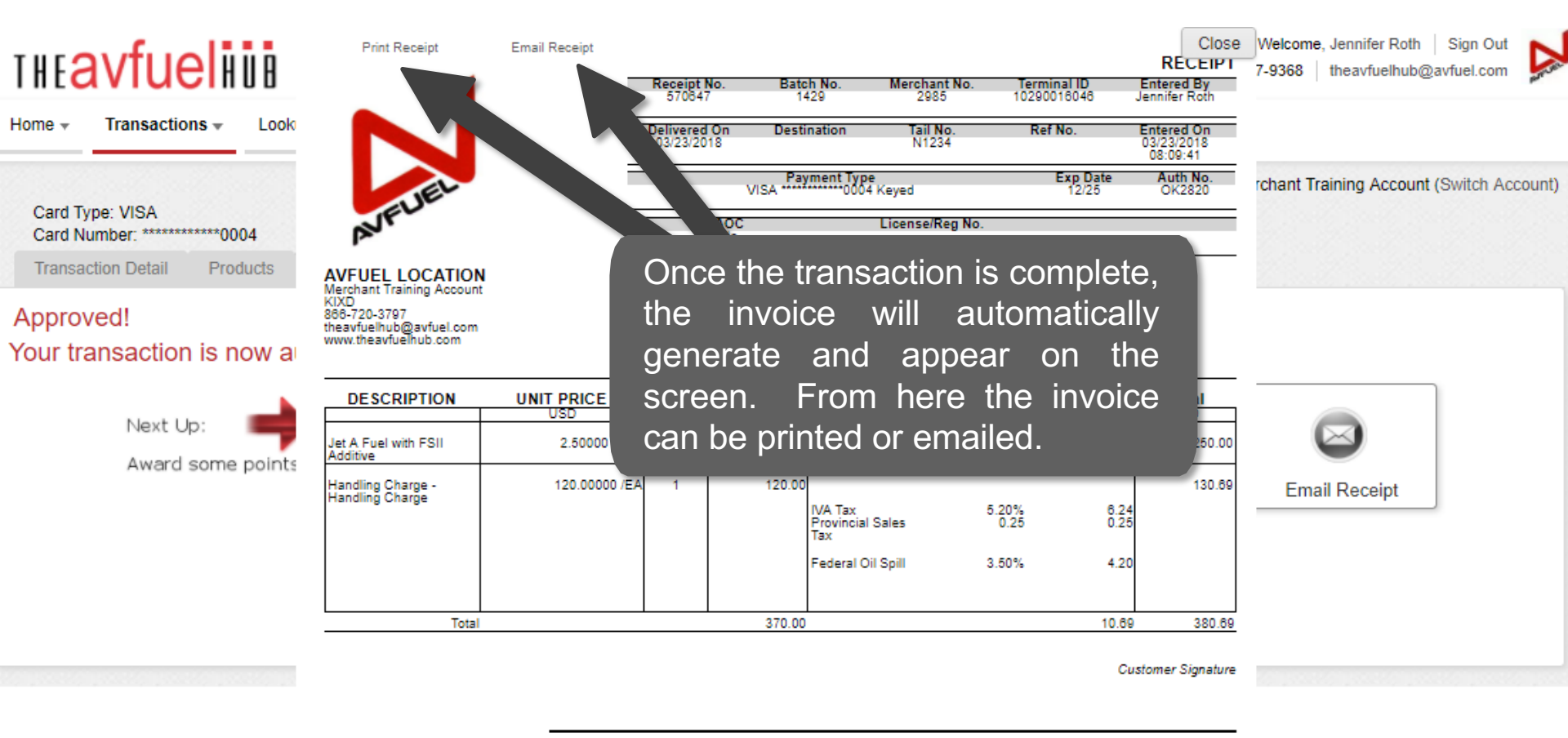

By signing this receipt, I agree I have received and will pay for the above goods and/or services rendered. Card payments are governed by card issuer agreement.

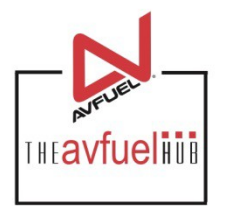

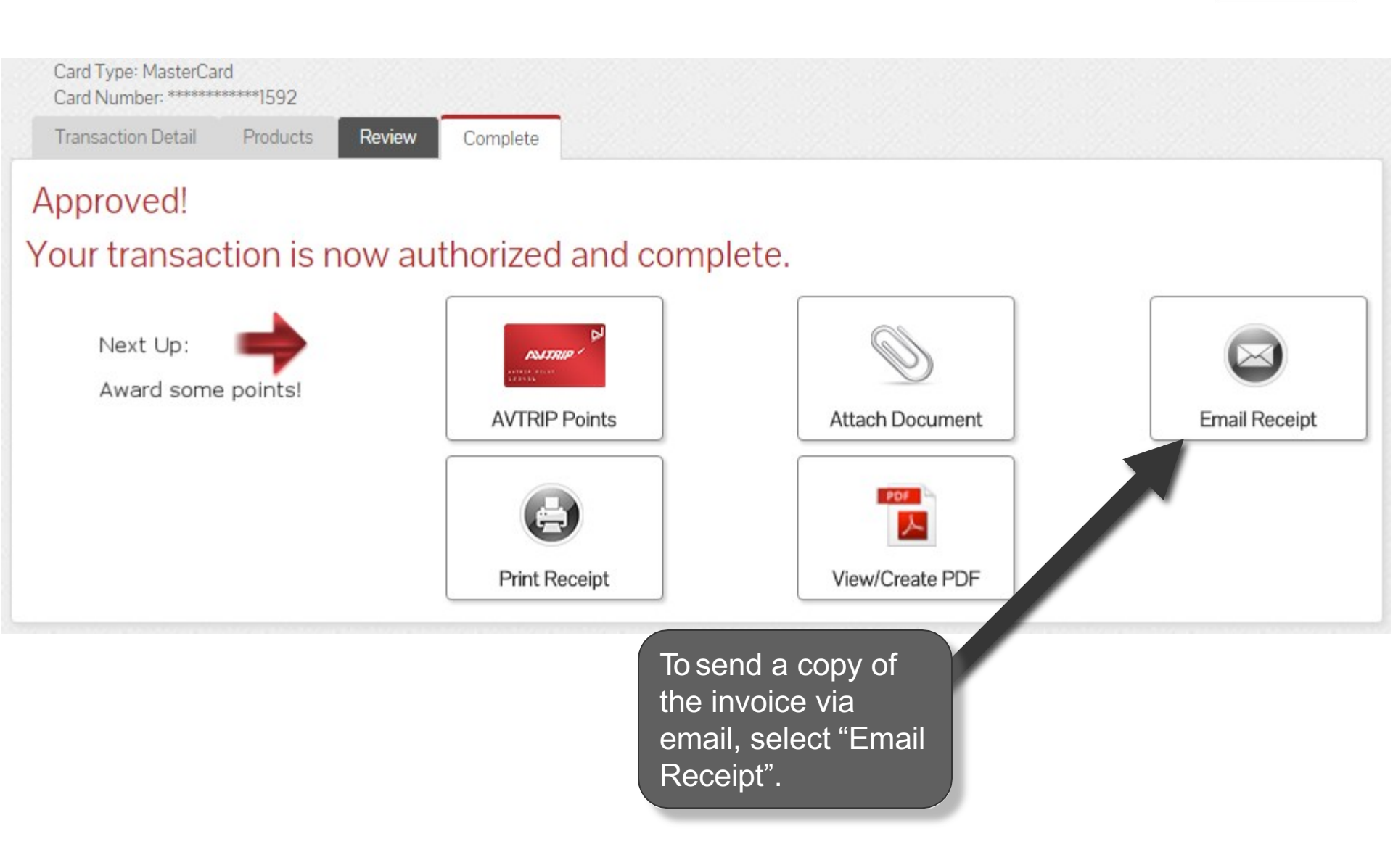

![](_page_13_Picture_1.jpeg)

Close

![](_page_13_Figure_3.jpeg)

![](_page_14_Picture_1.jpeg)

|                                                           |               | Close                                                          |
|-----------------------------------------------------------|---------------|----------------------------------------------------------------|
| Add Recipient                                             |               |                                                                |
| V Insert Successful                                       |               | An invoice may<br>be sent to more                              |
| * Email Receipt to                                        |               | than one<br>recipient. Add<br>additional email<br>addresses if |
| Invoice Recipients                                        | Add           | necessary by<br>entering the<br>email address<br>and selecting |
| Select (all on page) / Deselect (all on page) / Clear All |               | ° ("Add".                                                      |
| Email Address                                             |               |                                                                |
| customer@xyz.net                                          |               |                                                                |
| Delete                                                    | Email Invoice |                                                                |

![](_page_15_Picture_1.jpeg)

Close

| Add Recipient                                             |            |
|-----------------------------------------------------------|------------|
| V Insert Successful                                       |            |
| * Email Receipt to                                        |            |
| Add                                                       |            |
| Invoice Recipients                                        |            |
| Select (all on page) / Deselect (all on page) / Clear All | 0 Selected |
| Email Address                                             |            |
| customer@xyz.net                                          |            |
| Delete Emr. vice                                          |            |
|                                                           |            |

To delete an email address, check the box next to the address to be removed and select "Delete".

![](_page_16_Picture_1.jpeg)

Close

| Add Recipient                                             |            |
|-----------------------------------------------------------|------------|
| V Insert Successful                                       |            |
| * Email Receipt to                                        |            |
| Add                                                       |            |
| Invoice Recipients                                        |            |
| Select (all on page) / Deselect (all on page) / Clear All | 0 Selected |
| Email Address                                             |            |
| customer@xyz.net                                          |            |
| Delete Email Invoice                                      |            |
|                                                           |            |
| To send invoices, select "Email Invoice".                 |            |

#### **Print the Receipt**

![](_page_17_Picture_1.jpeg)

![](_page_17_Picture_2.jpeg)

#### **Print the Receipt**

![](_page_18_Picture_1.jpeg)

Close

![](_page_18_Picture_3.jpeg)

#### **Print the Receipt**

![](_page_19_Picture_1.jpeg)

Close

![](_page_19_Figure_3.jpeg)

Merchant Training Account KIXD 866-720-3797 theavfuelhub@avfuel.com www.theavfuelhub.com

| DESCRIPTION | UNIT PRICE                         | QTY | PRODUCT                      | TAX/DISCOUNT                         | Total                        |
|-------------|------------------------------------|-----|------------------------------|--------------------------------------|------------------------------|
|             | USD                                |     | USD                          | USD                                  | USD                          |
|             | <ol> <li>S. 1999 (1998)</li> </ol> |     | 1 March Street Street Street | <ul> <li>Control March 10</li> </ul> | A CONTRACTOR OF A CONTRACTOR |

#### **Upload a Document**

![](_page_20_Picture_1.jpeg)

![](_page_20_Figure_2.jpeg)

#### **Attach Document**

![](_page_21_Picture_1.jpeg)

![](_page_21_Figure_2.jpeg)

#### **Return to Main Menu**

![](_page_22_Picture_1.jpeg)

![](_page_22_Picture_2.jpeg)

Once the activity for this transaction is complete, use the top navigation bar to return to a new sales screen or select from other menu options.